# 4.7. Envío de Declaraciones

Para el envío de Declaraciones, se puede usar el Formulario en pantalla de la aplicación Web del Servicio o bien, enviar los archivos a través de los Sofwares mencionados.

Formulario Electrónico:

Es un formulario en pantalla, donde el Contribuyente, previa autenticación, debe seleccionar el Formulario que va a ingresar y el año tributario. Luego de haber seleccionado el formulario, éste se despliega en pantalla, tras lo cual el Contribuyente puede comenzar a digitar los datos, realizándose las validaciones de formato y lógicas. Luego de terminar el ingreso de datos, se procede a enviar el formulario, siendo ingresado en las Bases del Servicio a la espera de ulteriores validaciones. Ante cualquier problema será avisado en su correo electrónico.

Esta opción es válida sólo para el envío de los formularios números 1879,1887 y 1897, con un máximo de 10,10 y 5 informados, respectivamente.

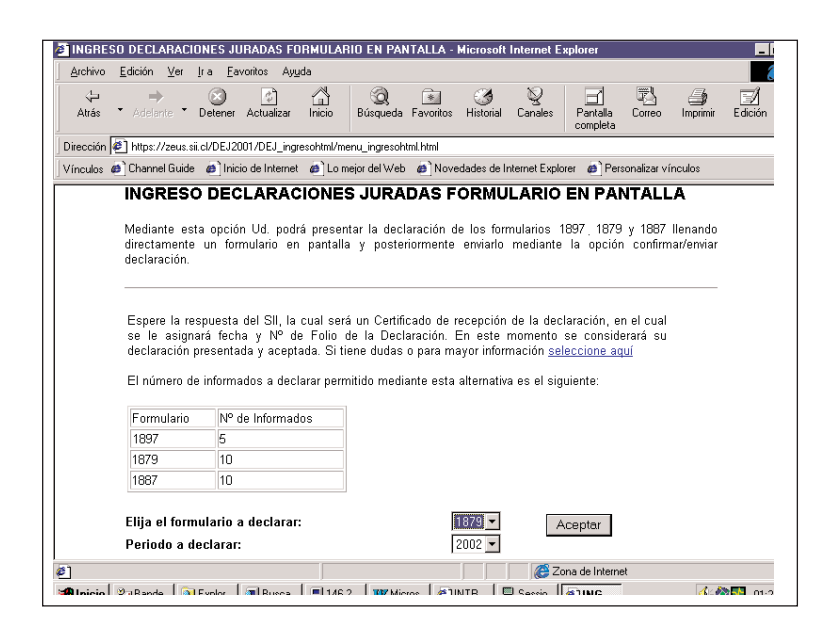

# Software Básico Gratuito Provisto por el SII:

Este corresponde al Software que se distribuirá sin costo a través de la página WEB del Servicio, <u>www.sii.cl</u>. El contribuyente deberá seleccionar el Software básico de la declaración jurada que desea preparar y presentar.

Una vez bajado, podrá trabajar libremente en su PC, pudiendo cerrar la conexión a INTERNET y abrirla en el momento de hacer el envío (Upload) de archivos. En este caso el software básico permitirá enviar un archivo por cada declaración jurada.

El Software realizará validaciones lógicas, matemáticas y de formato, previo al envío de la declaración.

### Softwares Autorizados por el SII:

El contribuyente hace el llenado de los formularios a través de estos Softwares, los que validan el ingreso de datos y guardan la información en formatos especiales para el posterior envío del archivo por la red, llamado también Upload. En este caso el contribuyente puede enviar un archivo por Declaración Jurada o bien un archivo con más de una declaración de un mismo informante.

Una vez que se tiene el archivo generado por alguno de los Softwares mencionados, se procede al envío al SII a través de INTERNET.

En ambos casos, el contribuyente debe ingresar la información en cada uno de los campos según corresponda.

Una vez que se complete la información del formulario, el contribuyente deberá ingresar al sistema de INTERNET, seleccionar la opción de envío de Declaraciones Juradas. En esta opción, seleccionar el botón enviar y esperar la respuesta del Servicio. La respuesta del Servicio consiste en indicar que el envío ha sido exitoso e informar el folio de la declaración. Si no obtiene Nº de folio, se indicará el error cometido y el contribuyente deberá seguir las instrucciones mostradas en pantalla, de manera de resolver los problemas encontrados. La pantalla para el envío de archivo de Declaraciones Juradas se aprecia en la siguiente figura, la

cual ha sido llenada con datos ficticios a modo de ejemplo:

spiorer Vinculos @]Hotmail.gratuito @]Personalizar vinculos @]Windows 19 - 🔘 👔 🎝 QBúsqueda 📷 Favoritos (3) Historial 🕒 - 📑 🔍 -• @lr SII 🖯 🗏 🚍 🚖 🌰 🚖 🕽 🍈 🏹 🖉 🖉 🖉 😒 🕄 ENVIO DE DECLARACION JURADA MEDIANTE ARCHIVO GENERADO POR SOFTWARE ) enviar por Internet su declaración jurada que confec si Sil o mediante Softwares certificados a empresas. continuar debe buscar en su PC el archivo (declaración) generado con el software, seleccionando el n "Examinar". que el nombre del archivo que desea enviar debe coincidir con el RUT autenticado (sin dígito Además debe ser de extensión, zip. Si desea ingresar un nuevo Contribuyente deberá ingres 2002 -Examinar... Enviar Limpiar spere la respuesta del SII, la cual será un Certificado de rece nará fecha y N°de folio(s) de la(s) declaración(es). En este n 🎢 Inicio 🛛 🚫 Bandej.... 🥥 Sin titu... 🖳 SUNDE... 🖉 SUPLE... 🖉 JPRESE... 🖉 Consul... 🖄 E:\a\a... 🖗 ENVIO... 🖄 😂 🖸 😂 🚮 **≕i** 🖾 🕼 🔆 🔍 8:35

Posterior al envío, el contribuyente debe esperar el mensaje correspondiente a la recepción exitosa por parte del Servicio de Impuestos Internos, de acuerdo a lo que se indica en el siguiente punto. De existir algún error, el SII le enviará un correo electrónico para comunicarle tal situación.

# 4.8. Comprobante de la declaración

Una vez que el contribuyente envió su declaración, debe esperar la respuesta en el WEB del Servicio de Impuestos Internos. La declaración se considera enviada cuando se le indica al contribuyente el número de folio de su declaración, sin embargo, ésta tendrá sólo el carácter de recibida, pues será válidada en los sistemas internos. El número de folio obtenido, es el comprobante de que la declaración ha sido enviada y podrá ser consultado en el sitio WEB las veces que el contribuyente desee.

#### 4.9. Consulta del estado de su declaración

Independiente de la alternativa de presentación utilizada, el contribuyente deberá consultar el estado de su declaración a través de la opción "Consulta Estado Declaración Jurada" en la página WEB del SII, al seleccionar esta opción se solicitará el RUT y Clave Secreta, de esta forma el contribuyente podrá consultar si su declaración está "recibida", "aceptada", "observada" o "rechazada".

A través de la opción señalada, el contribuyente deberá consultar el estado de la declaración, posterior a las validaciones que se le practicarán para determinar la consistencia de la información entregada. Si el resultado de estas validaciones determinará que la declaración presenta inconsistencias se entregará información necesaria para rectificar la declaración, comunicando oportunamente a la dirección electrónica proporcionada por el contribuyente.

La pantalla para consultas por el envío, recepción y estado de su Declaración Jurada se aprecia en la siguiente figura, la cual ha sido llenada con datos ficticios a modo de ejemplo.

| Archivo   | Edición Ver Favoritos Herramientas Ayuda                                                                                                    | Vinculos                             | Hotmail gratuito     | Personalizar vínculos                   | Windows        |    |   |
|-----------|----------------------------------------------------------------------------------------------------|--------------------------------------|----------------------|-----------------------------------------|----------------|----|---|
| 🔶 Atrás   | > - 🔘 🕼 🏠 🔘 Búsqueda 💿 Favoritos 🎯 Historial 🖏 - 🌧 💿 - 🖃 🤤                                                                                                    | )                                    |                      |                                         |                |    |   |
| Dirección | E:\a\at2002\DEJ\Web\HtmlDocs\DEJ_consultaEstado\menu_cons_est.html                                                                                                    |                                      |                      |                                         |                | •  | é |
|           |                                                                                                    |                                      |                      |                                         |                |    |   |
|           | SII — 爹 🛛 🛏 👌 🌰 🗢 🗘 🛆 🖉                                                                                                    | Conces Contactor                     | P                    |                                         |                |    |   |
|           |                                                                                                    | Página :                             | Segura               |                                         |                |    |   |
|           | NGRESO CONSULTA DE ESTADO DECLARACIONES JUI                                                                                                    | RADAS                                |                      |                                         |                |    |   |
|           | A través de esta opción usted podrá revisar y consultar el estado en que se encuentra                                                                                                    | an las Declaracio                    | ones                 |                                         |                |    |   |
|           | iuradas enviadas a traves de internet (ya sea por formulario en pantalla o enviando el<br>software) v/o presentadas por formularios en  en las unidades del SII en los años 200                                                                                                    | archivo generado<br>)2. 2001. 2000.  | o por                |                                         |                |    |   |
| _         |                                                                                                    |                                      |                      |                                         |                |    |   |
|           |                                                                                                    |                                      |                      |                                         |                |    |   |
| A         | demás podrá revisar la declaración presentada, obtener el Certificado de recepción d                                                                                                    | le la declaración                    | enviada<br>do loo    |                                         |                |    |   |
| a<br>d    | rraves de internet, ver el estado de los giros emitidos por el Sil (si corresponde,<br>eclaraciones que se detecten diferencias con la información presente en el 3                                                                                                    | i y para el caso<br>SII se proporcio | i de las<br>inará la |                                         |                |    |   |
| ir        | formación correspondiente y una Orientación de ayuda.                                                                                                    |                                      |                      |                                         |                |    |   |
|           | ara este debe ingresor el Dut y el sés tributaria que deses consultar. Posteriarmente                                                                                                    | colocciono ol br                     | tón                  |                                         |                |    |   |
|           | iceptar"                                                                                                    | 00100010110 01 00                    |                      |                                         |                |    |   |
|           |                                                                                                    |                                      |                      |                                         |                |    |   |
| I         | ngrese el Rut que desea Consultar 37000000 - K                                                                                                    |                                      |                      |                                         |                |    |   |
| 2         | eleccione el Año Tributario a consultar 2002 💌                                                                                                    |                                      |                      |                                         |                |    |   |
|           |                                                                                                    |                                      |                      |                                         |                |    |   |
|           | Aceptar Limpiar                                                                                                    |                                      |                      |                                         |                |    |   |
|           | - complete                                                                                                    |                                      |                      |                                         |                |    |   |
|           |                                                                                                    |                                      |                      |                                         |                |    |   |
|           |                                                                                                    |                                      |                      |                                         |                |    |   |
|           |                                                                                                    |                                      |                      |                                         |                |    |   |
|           |                                                                                                    |                                      |                      |                                         |                |    |   |
|           |                                                                                                    |                                      |                      |                                         |                |    |   |
|           |                                                                                                    |                                      |                      |                                         |                |    |   |
|           |                                                                                                    |                                      |                      |                                         |                |    |   |
| 🕹 Listo   |                                                                                                    |                                      |                      |                                         | Mi PC          |    |   |
| - 1       | The state of the second state of the second st | De n                                 |                      | 3 1 I I I I I I I I I I I I I I I I I I | 104 ES 101 4 1 | Q1 | 1 |

4.10. Rectificatoria de Declaraciones Juradas a través de INTERNET

Una Declaración Rectificatoria eliminará completamente a la Declaración Jurada original (o primitiva). Si la declaración que se desea rectificar fue enviada a través de INTERNET, sólo podrá hacerlo una vez que haya obtenido la respuesta a dicha declaración (folio).

Es importante destacar que a través de INTERNET, también es posible rectificar las Declaraciones Juradas que fueron presentadas en papel. El contribuyente deberá presentar la totalidad de la información que se encuentra obligado a declarar, no siendo admisible que consigne en la nueva declaración a presentar sólo el antecedente que corrige, aún cuando se trate de correcciones relativas a la identificación del informante, o de uno de los informados.

El Declarante tendrá la posibilidad de "anular" una declaración enviada por error, presentando una declaración rectificatoria. La declaración inicial tomará la condición de anulada si la rectificatoria presentada no